## 1 Hátlap levétele

#### 2 Helyezd be a SIM kártyát és az akkumulátort

# **3 Töltés**

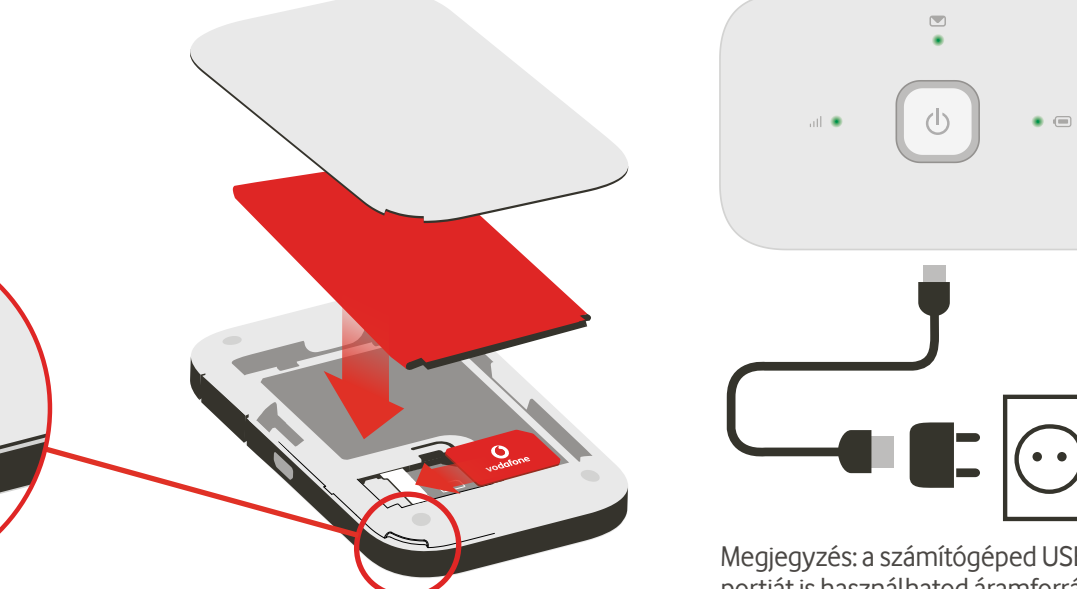

Megjegyzés: a számítógéped USBportját is használhatod áramforrásként.

4 Indítás

bekapcsoló gombot

## 5 Csatlakozás

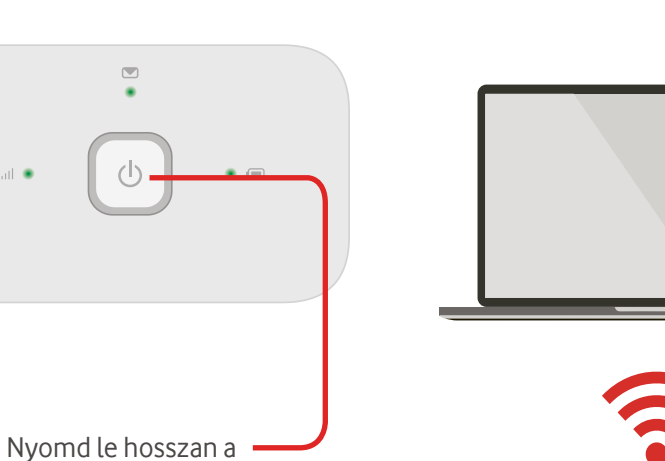

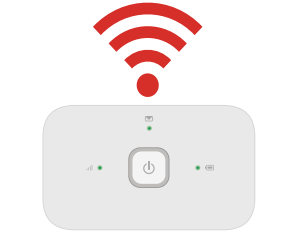

Aktiváld számítógépeden, okostelefonodon vagy táblagépeden a Wi-Fit, majd válaszd ki Mobile Wi-Fi hálózatod nevét.

Add meg a jelszót a csatlakozáshoz és a webes alkalmazás megnyitásához.

Amikor először csatlakozol a hálózathoz, megkérhetünk, hogy aktiváld a SIM kártyád. Ha fel kell oldani a SIM kártyád, látogass el a http://vodafonemobile.wifi weboldalra, és add meg a SIM kártya PIN kódját.

Lapozz a Vodafone Mobile Wi-Fi használatával kapcsolatos további információkért.

Csatlakozz Vodafone Mobile Wi-Fi R216

> Vodafone Power to you

Vodafone Mobile Wi-Fi hálozatod neve és jelszava

## A webes alkalmazás használata

## A fényjelzések jelentése

A Vodafone Mobile Wi-Fi a GNU GPL vagy az LGPL keretén belül licencelt, nyílt forráskódú programokat használ vagy

olyan más nyílt forráskódú licenceket, amelyek engedélyezik

a forráskód megosztását. A megfelelő forráskód egy teljes másolata letölthető a termék terjesztésétől számított 3 éven

© Vodafone Group 2015. A Vodafone és a Vodafone

emblémák a Vodafone Group védjegyei. Az itt említett termék- és cégnevek azok megfelelő tulajdonosainak

belül át ingyenesen a következő helyről:

http://vodafone.com/R216

tulajdonát képezhetik.

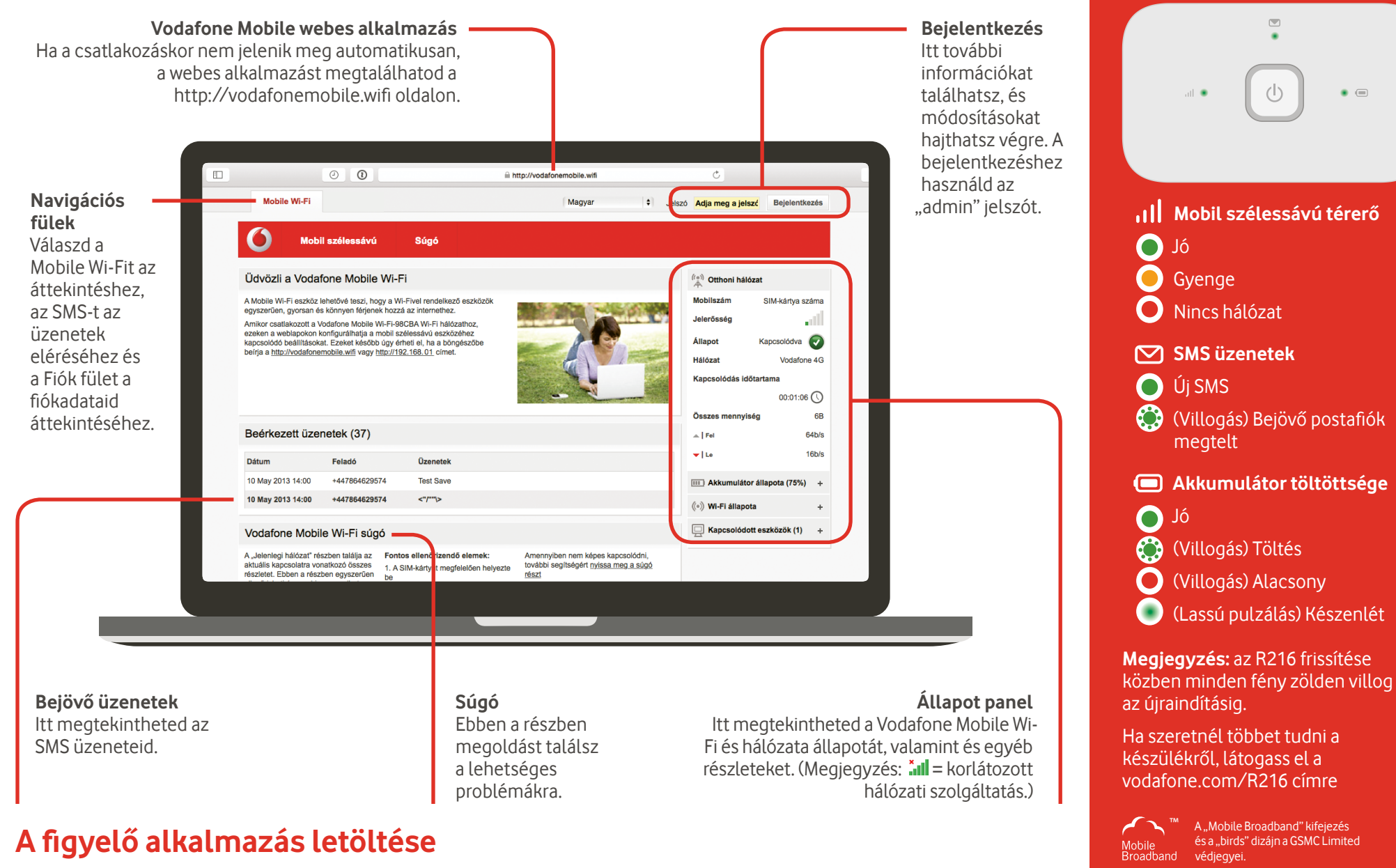

A Vodafone Mobile Wi-Fi Monitor alkalmazás gyors és könnyű módja az okostelefonon vagy a táblagépen működő hálózat megfigyelésének. Töltsd le az alkalmazást a készülék alkalmazás-áruházából, illetve közvetlenül is az áruházba léphetsz a megfelelő QR-kód beolvasásával.

iOS (iPhone vagy iPad)

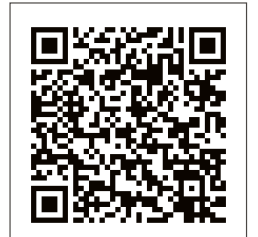

Android (okostelefon vagy tablet)

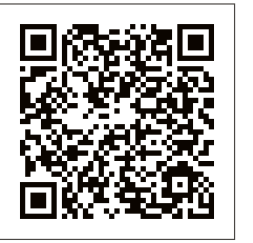